## INTRODUCTION

L'installation du CDN nuajik sur une instance de Magento 1.X (Community ou Enterprise) s'effectue en quelques minutes. Les manipulations à effectuer sont simples et ne nécessitent pas d'installation particulière. L'utilisation d'un CDN (Content Delivery Network) avec le framework e-commerce Magento permet d'accélérer l'affichage de votre site Internet ecommerce en quelques minutes.

## **PRÉ-REQUIS**

Une instance de Magento (Community ou Entreprise) à jour de ses correctifs de sécurité,

## **CONFIGURATION DU CDN COTÉ NUAJIK**

Afin de configurer le CDN nuajik, vous pouvez consulter l'article Ajouter une slice.

## **CONFIGURATION DU « CDN » DEPUIS L'ADMIN MAGENTO**

La configuration s'effectue directement dans l'interface d'administration de Magento, dans la page System -> Configuration -> Web

| System               |
|----------------------|
| My Account           |
| Notifications        |
| Tools 🛛              |
| Web Services 🛛 🔏     |
| Design               |
| Import/Export        |
| Manage Currency      |
| Transactional Emails |
| Custom Variables     |
| Permissions 🛛 🖌      |
| Magento Connect 🛛 🖌  |
| Cache Management     |
| Index Management     |
| Manage Stores        |
| Order Statuses       |
| Configuration        |

Il faut ensuite choisir si l'on souhaite appliquer cette configuration pour l'ensemble des sites hébergés sous Magento, uniquement un site, ou bien encore juste une storeView :

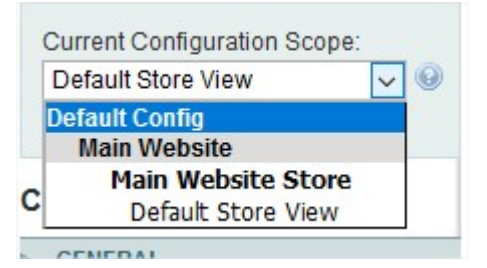

Une fois dans la partie Web de l'espace de configuration, il suffit simplement de remplacer les valeurs de *Base Media URL* et *Base Javascript URL* en remplaçant la partie {{unsecure\_base\_url}} (et {{secure\_base\_url}} par le domaine de la slice que l'on souhaite associer.

×

| ase URL                                                                                                    | http://www.ecommerce.com/                                                                                                    | [STORE VIEW]                                                             |
|----------------------------------------------------------------------------------------------------|----------------------------------------------------------------------------------------------------|--------------------------------------------------------------------------|
| ase Link URL                                                                                                    | {{unsecure_base_url}}                                                                                                    | [STORE VIEW]                                                             |
| ase Skin URL                                                                                                    | {{unsecure base url}}skin/                                                                                                    | [STORE VIEW]                                                             |
| ase Media LIRI                                                                                                    | http://d69.debbc.pupiik.jo/media/                                                                                                    | ISTORE VIEWI                                                             |
|                                                                                                    | http://doodebbc.htdajik.to/media/                                                                                                    | [orone hen]                                                              |
| Base JavaScript URL                                                                                               | http://d68debbc.nuajik.io/js/                                                                                                    | [STORE VIEW]                                                             |
| cure                                                                                                    | may not run properly if CDN is not in your subdomain                                                                                                    |                                                                          |
| Base URL                                                                                                    | https://www.ecommerce.com/                                                                                                    | [STORE VIEW]                                                             |
|                                                                                                    | Make sure that base URL ends with '/ (slash), e.g.<br>http://yourdomain/magento/                                                                                                    |                                                                          |
| ase Link URL                                                                                                    | {{secure_base_url}}                                                                                                    | [STORE VIEW]                                                             |
|                                                                                                    | Make sure that base URL ends with '/ (slash), e.g.                                                                                                    |                                                                          |
|                                                                                                    | http://yourdomain/magento/                                                                                                    |                                                                          |
| Base Skin URL                                                                                                    | {{secure_base_url}}skin/                                                                                                    | [STORE VIEW]                                                             |
| Base Skin URL<br>Base Media URL                                                                                   | {{secure_base_url}}skin/<br>https://d68debbc.nuajik.io/media/                                                                                                    | [STORE VIEW]<br>[STORE VIEW]                                             |
| Base Skin URL<br>Base Media URL<br>Base JavaScript URL                                                            | kttps://d68debbc.nuajik.io/media/                                                                                                    | [STORE VIEW]<br>[STORE VIEW]<br>[STORE VIEW]                             |
| Base Skin URL<br>Base Media URL<br>Base JavaScript URL                                                            | {{secure_base_url}}skin/         https://d68debbc.nuajik.io/media/         https://d68debbc.nuajik.io/js/ <b>Warning!</b> When using CDN, in some cases JavaScript may not run properly if CDN is not in your subdomain                          | [STORE VIEW]<br>[STORE VIEW]<br>[STORE VIEW]                             |
| Base Skin URL<br>Base Media URL<br>Base JavaScript URL<br>Jse Secure URLs in Frontend                             | <pre>{{secure_base_url}}skin/ https://d68debbc.nuajik.io/media/ https!//d68debbc.nuajik.io/js/   Warning! When using CDN, in some cases JavaScript   may not run properly if CDN is not in your subdomain Yes</pre>                              | [STORE VIEW]<br>[STORE VIEW]<br>[STORE VIEW]                             |
| Base Skin URL<br>Base Media URL<br>Base JavaScript URL<br>Use Secure URLs in Frontend<br>Use Secure URLs in Admin | {{secure_base_url}}skin/         https://d68debbc.nuajik.io/media/         https!//d68debbc.nuajik.io/js/         Warning! When using CDN, in some cases JavaScript may not run properly if CDN is not in your subdomain         Yes         Yes | [STORE VIEW]<br>[STORE VIEW]<br>[STORE VIEW]<br>[STORE VIEW]<br>[GLOBAL] |

×

Pour la partie {{unsecure\_base\_url}}, il faut obligatoirement préfixer le domaine par **http:**// Pour la partie {{secure\_base\_url}}, il faut obligatoirement préfixer le domaine par **https:**//